## Allegato 1

## VISUALIZZAZIONE GIUDIZI E PAGELLE

Accedere al portale Argo (AREA FAMIGLIE) con le proprie credenziali:

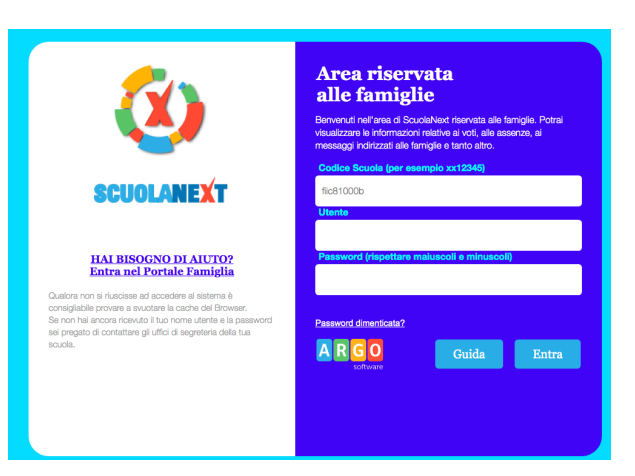

1) Visualizzazione dei giudizi del comportamento e di religione cattolica

Ē.

| ARGO             | S | CUOLANEXT                                           | ISTITUTO COMPRENSIVO STATALE DI CAPRAIA<br>E LIMITE<br>VIA FRATELLI CERVI 38 - CAPRAIA E LIMITE                                                         |                       |
|------------------|---|-----------------------------------------------------|----------------------------------------------------------------------------------------------------|-----------------------|
| Servizi Alunno 💽 | 4 | Alunno:                                             |                                                                                                    |                       |
|                  |   | Classe:                                             |                                                                                                    |                       |
|                  |   | Informiamo gli utenti ch<br>Il codice scuola da uti | e è adesso scaricabile la nuova app per dispositivi mobili. Venite a scoprire<br>ilizzare per accedere all'app è SC11743, utente e password sono quelle | Didup Fa<br>utilizzat |
|                  |   |                                                     |                                                                                                    |                       |
|                  |   | CLU                                                 | CCADE SU QUESTO DUI SANTE                                                                                                    |                       |
| 6 <b>/</b> 38    |   |                                                     | CCARE SU QUESTO FULSANTE                                                                                                    |                       |
|                  |   |                                                     | EK VISUALIZZAKE I GIUDIZI                                                                                                    |                       |
|                  |   | SINTI                                               | ETICI DEL COMPORTAMENTO E                                                                                                    |                       |
|                  |   |                                                     | DI RELIGIONE CATTOLICA                                                                                                    |                       |
| Servizi Classe   |   |                                                     |                                                                                                    |                       |
| Documenti 💌      |   |                                                     |                                                                                                    |                       |
| Utilità 💌        | - |                                                     |                                                                                                    |                       |
|                  |   |                                                     |                                                                                                    |                       |
|                  |   |                                                     |                                                                                                    |                       |

| PRIMO QUADRIMESTRE | E SCRUTINIO FINALE |       |           |        |
|--------------------|--------------------|-------|-----------|--------|
| Meteria            | Ve                 | oto   | Assenze   | Giudiz |
| ARTE E IMMAGINE    |                    |       |           |        |
| GEOGRAFIA          |                    |       |           |        |
| LINGUA INGLESE     |                    |       |           |        |
| ITALIANO           |                    |       |           |        |
| MATEMATICA         |                    | _     |           |        |
| EDUCAZIONE FISICA  | SELEZIONA          | RE IL | PERIODO D |        |
| MUSICA             | SELECTOR           |       |           |        |
| RELIGIONE          | IN                 | TERE  | SSE       |        |
| SCIENZE            |                    |       |           |        |
| STORIA             |                    |       |           |        |
| TECNOLOGIA         |                    |       |           |        |
| COMPORTAMENTO      |                    |       |           |        |
| EDUCAZIONE CIVICA  |                    |       |           |        |

## 2) Visualizzazione della pagella

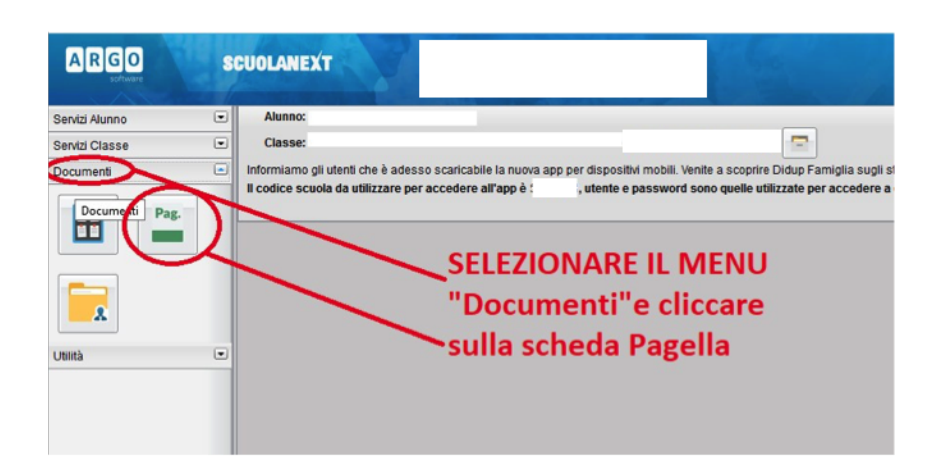

Selezionare il periodo e confermare:

| Scelta Periodo                     | >        |
|------------------------------------|----------|
| Periodo Classe: PRIMO QUADRIMESTRE | <b>▼</b> |
| F                                  |          |
|                                    |          |

Cliccare su "Stampa Pagellino" per visionare e scaricare in formato digitale la pagella:

| Pagellino On Line | × |
|-------------------|---|
| Pag. Pin:         |   |
| Stampa            |   |
| Pagellino         |   |
|                   |   |
|                   |   |
|                   |   |

NOTA BENE: Per una migliore qualità della stampa del pagellino e per visualizzare tutti i dati, si raccomanda di impostare il margine "alto" a 5,5.

Si ricorda che per visualizzare correttamente i contenuti di Argo Scuola Next è preferibile usare Google Chrome come browser di navigazione.

Il GIUDIZIO COMPLESSIVO è visibile SOLO tramite browser e non tramite app